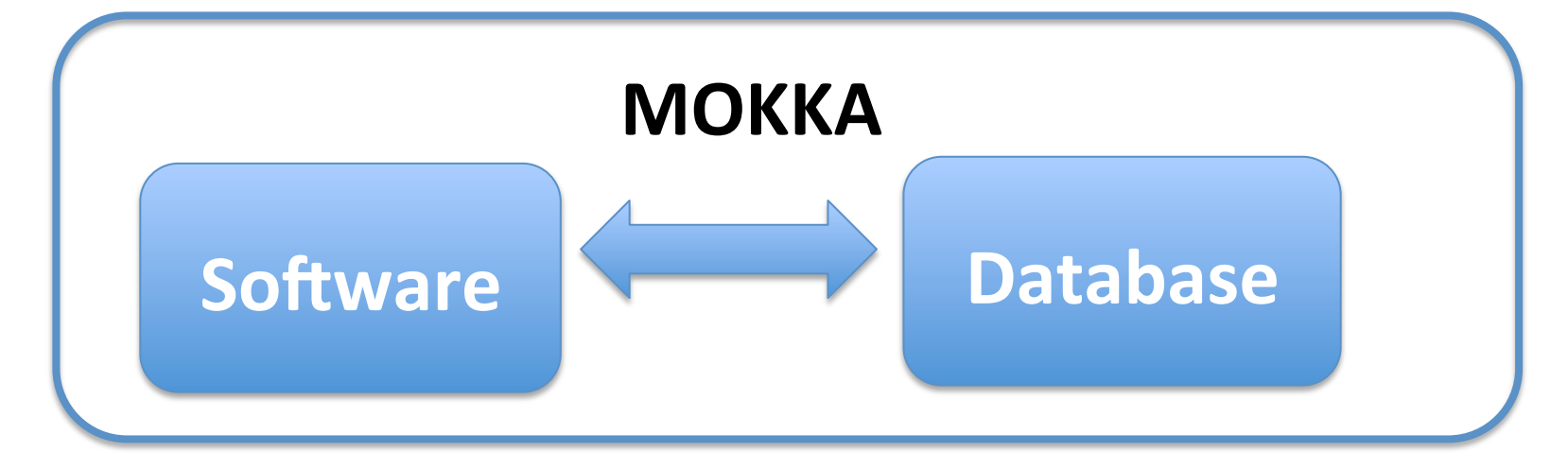

I. General presentation of Mokka software and database architecture, overview relationships between software and database II. Modifying detector geometry using steering commands

III. Creating new geometry with new drivers Get better understanding of internal structure of the code, learn how to create a driver template IV. Creating new geometry model in the database

## Working with Mokka

# Modify the geometry within Mokka parameters

#### Emilia BECHEVA Laboratoire Leprince-Ringuet – Ecole Polytechnique, CNRS

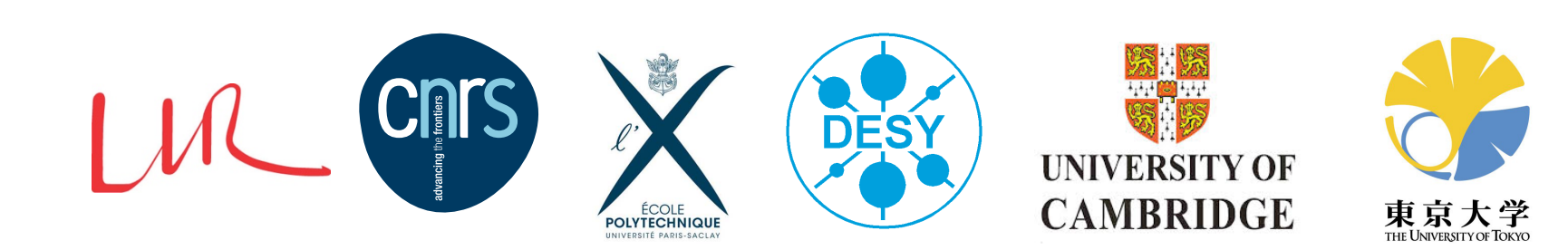

### **Motivations**

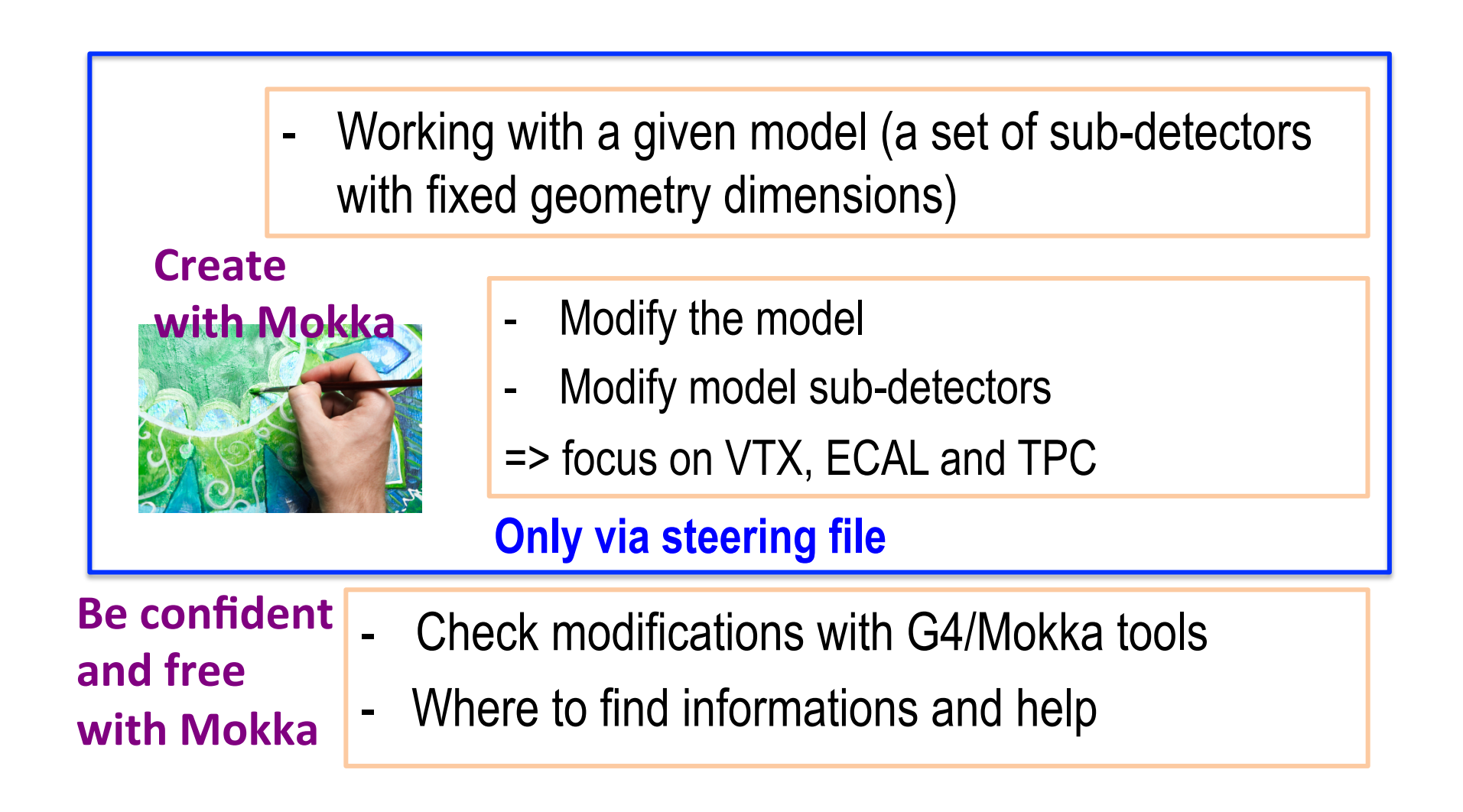

# Outline

- Brief reminder of Mokka SW-relationships
- Presentation of a basic steering file
  - Connect to the DB
  - Define a geometrical setup
  - $\Rightarrow$  compose a steering file for launching Mokka
- Modifying the model geometry at launch time
  - remove detector
  - replace a sub-detector with another one
  - two ways for running only selected subdetector(s)
- Changing detectors parameters (general presentation)

# Mokka SW-Relationships

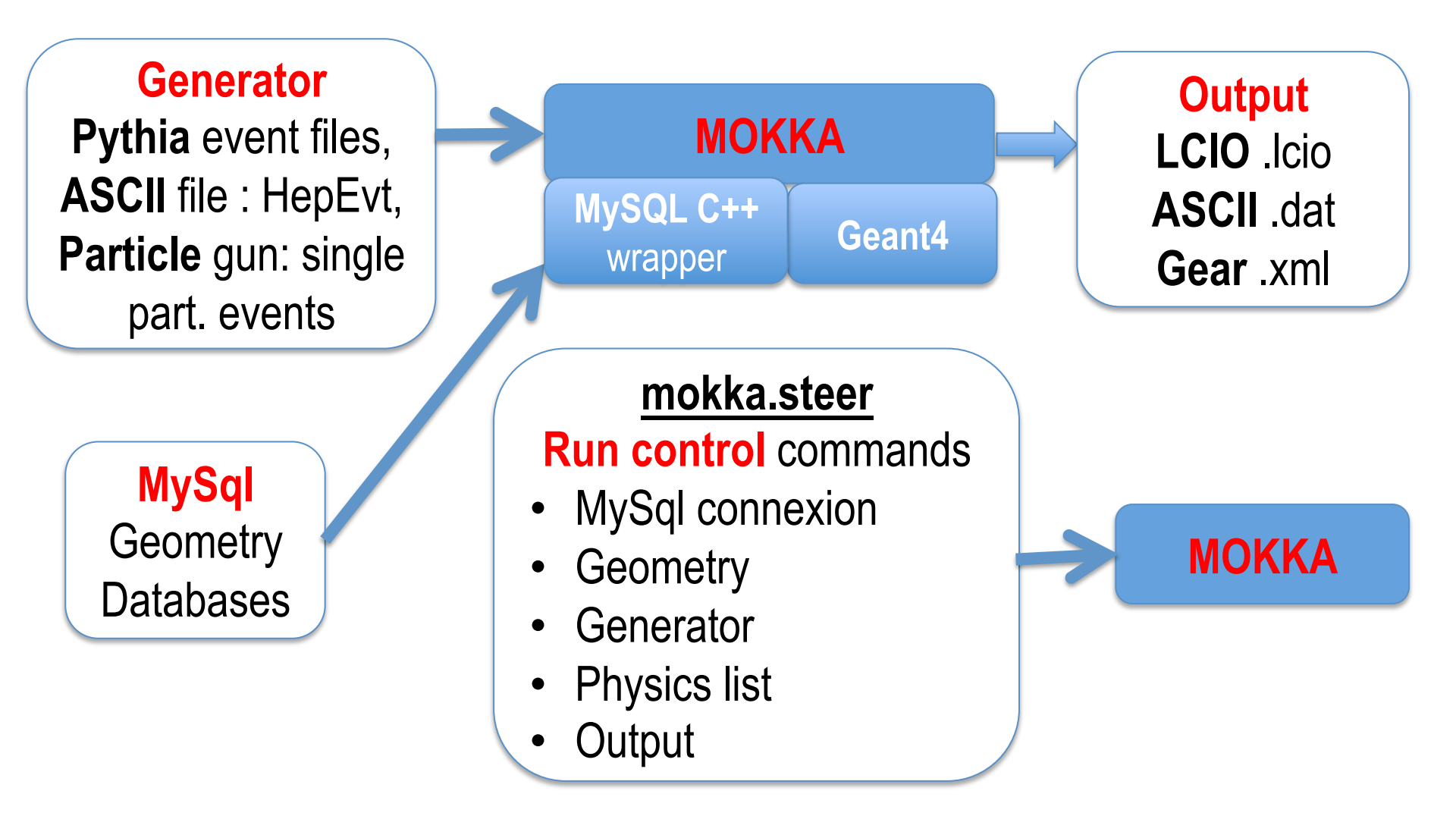

# Reminder

- Run Mokka => Mokka [option] mokka.streer
- As Mokka is a <u>Geant4 based application</u> in order to use it you have to:
- 1) Define a geometrical setup => choose a model
- 2) Define physics list
- 3) Generate primary event
- 4) Save physical information from sub-detectors
- 5) Visualization of the geometry

#### <u>mokka.steer</u>

Run control commands

• MySql connexion

**Specific Mokka tasks** 

- Geometry
- Generator
- Physics list
- Output

E. BECHEVA, LLR – Ecole Polytechnique, CNRS

## Presentation of a basic steering file

#### mokka.steer

Run control commands

- MySql connexion
- Geometry
- Generator
- Physics list
- Output

# **Connect to the Mokka database**

 Connect to the database : all the information about the model/geometry is in the Mokka databases

/Mokka/init/dbHost pollin1.in2p3.fr ()

/Mokka/init/user consult

/Mokka/init/dbPasswd consult

pollin1.in2p3.fr is an alias to the physical mysql server llrmokka.in2p3.fr

These are default hardcoded values

# **Connect to the Mokka database**

 Connect to a particular port on the MySQL server host host:port

/Mokka/init/dbHost pollin1.in2p3.fr /Mokka/init/dbHost pollin4.in5p6.fr:3306 (*default port*) /Mokka/init/dbHost pollin7.in8p9.fr:0xFCE2

Choosing a different port can be useful if you have multiple MySQL servers (differing in the assigned ports) running on the same machine.

Connect to the local host via a Unix socket file instead of TCP/IP.
 localhost:socket

/Mokka/init/dbHost localhost

/Mokka/init/dbHost localhost:/tmp/mysql-5.0.21.sock

/Mokka/init/dbHost localhost:/afs/cern.ch/user/j/jdoe/mokka/mysql.sock

# **Define a geometrical setup**

#### mokka.steer

Run control commands

- MySql connexion
- <u>Geometry</u>
- Generator
- Physics list
- Output

 Choose a model
 A model is a set of sub-detectors with fixed geometry dimensions

#### /Mokka/init/detectorModel model\_name

or

#### \$ Mokka -M <model name>

# Models (1)

How to find informations about models

The Mokka Detector Model Database Browser by Adrian Vogels

http://www-flc.desy.de/ldcoptimization/tools/mokkamodels.php

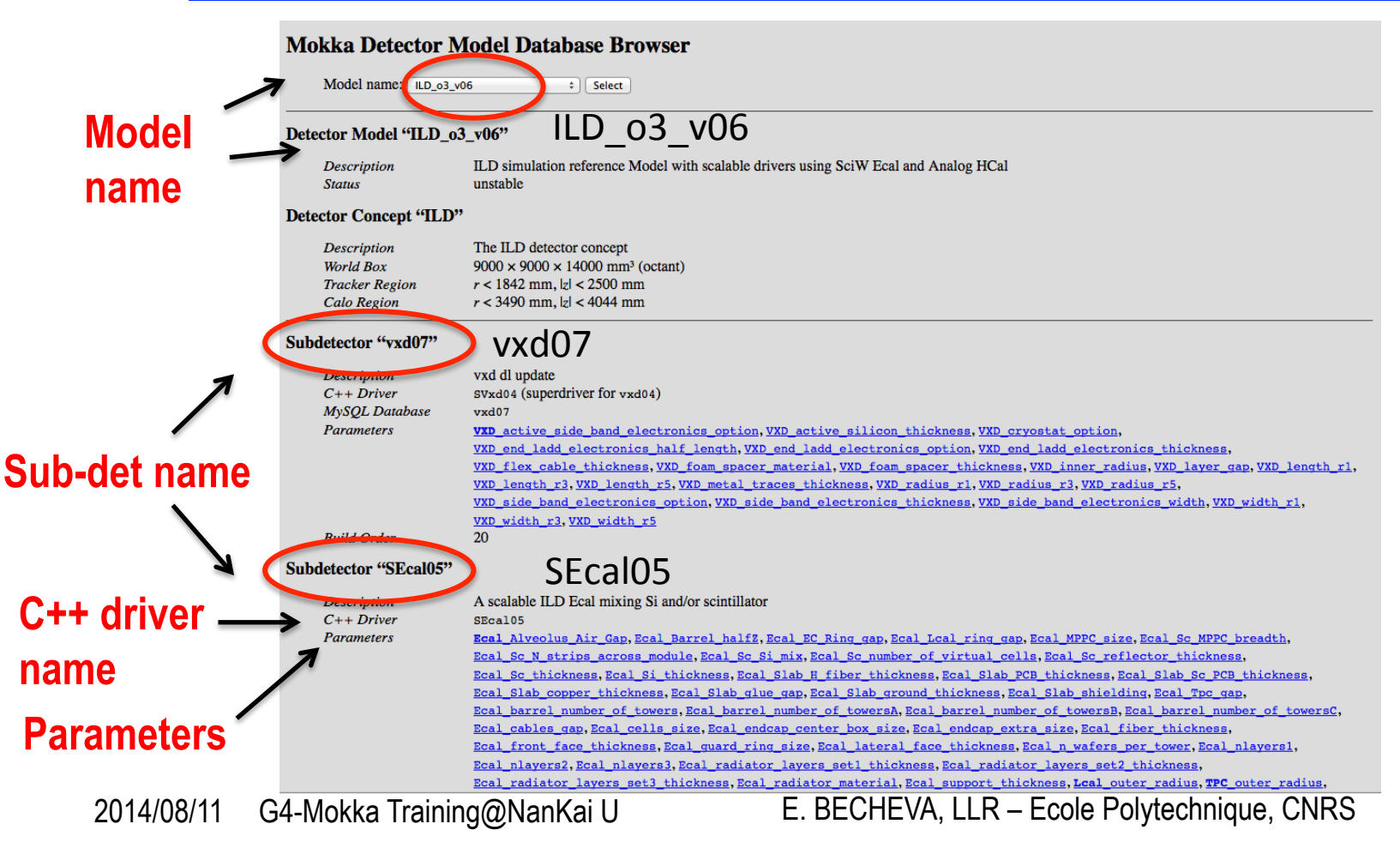

# Models (2)

#### Please pay attention

In some models and for some sub-detectors *sub\_detector name* ≠ *C*++ *driver name* 

#### Example:

<u>ILD\_o3\_v06</u> Sub-det name C++ driver

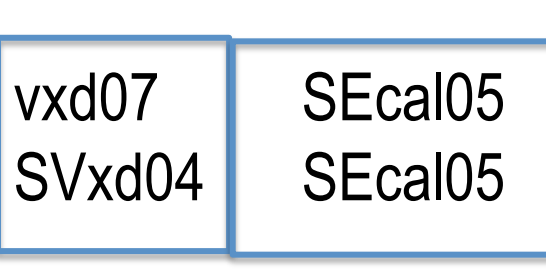

# Example of a model ILD\_o2\_v06

| mysql> select model, sub_ | _detector, bu | uild_order fro | m ingredients |
|---------------------------|---------------|----------------|---------------|
| where model="ILD_o2_v0    | )6";          |                |               |

| model      | sub_detector      | build_order |
|------------|-------------------|-------------|
| +          | +                 | ++          |
| ILD_02_v06 | LHcal01           | 120         |
| ILD_02_v06 | tpc10_01          | 200         |
| ILD_02_v06 | ftd_simple_stagg  | 220         |
| ILD_02_v06 | SEcal05           | 90          |
| ILD_02_v06 | SHcalRpc01        | 110         |
| ILD_02_v06 | SCoil03           | 400         |
| ILD_02_v06 | yoke05            | 500         |
| ILD_02_v06 | LumiCalV          | 100         |
| ILD_02_v06 | tubeX06           | 150         |
| ILD_02_v06 | sit_simple_planar | 210         |
| ILD_02_v06 | SField01          | 1000        |
| ILD_02_v06 | vxd07             | 20          |
| ILD_02_v06 | set_simple_planar | 230         |

### **Generate primary event**

#### mokka.steer

Run control commands

- MySql connexion
- Geometry
- <u>Generator</u>
- Physics list
- Output

Particle gun (Geant4)
 /generator/generator particleGun
 /gun/particle gamma
 /gun/position 0 0 0 mm
 /gun/direction 0.0 1.0 0.0
 /gun/momentum 10 GeV

/gun/phiSmearing 25 deg /gun/directionSmearingMode uniform /gun/thetaSmearing 25 deg

/run/beamOn 1

### **Define physics list**

#### mokka.steer

Run control commands

- MySql connexion
- Geometry
- Generator
- Physics list
- Output

#### /Mokka/init/physicsListName LHEP

Available are all default physics lists provided with geant4, e.g. LHEP, QGSP,...

#### Default hardcoded physics list is **QGSP\_BERT**

# Save physical information from sub-detectors

#### mokka.steer

#### Run control commands

- MySql connexion
- Geometry
- Generator
- Physics list
- Output

#### Native ASCII format

- A « Run » corresponds to a directory
- Every sub-detector creates one or more hit files per event

#### LCIO

•

- Access to data via a high-level interface
- API for C, C++, Java and f77
- Automatically integrated to MARLIN

For more information => http://lcio.desy.de/

### LCIO output

#### /Mokka/init/IcioFilename outLCIO\_barrel\_ref.slcio /Mokka/init/IcioWriteMode WRITE\_NEW (or WRITE\_APPEND) /Mokka/init/IcioStoreCalHitPosition true /Mokka/init/IcioDetailedShowerMode true

### Mokka ASCII native output mode

Save the primaries trajectories only if the user didn't set up the -P option

- Set up the directory name

/Mokka/init/outDirName directory\_name

Save primaries => eventxxxxx.kin output file
For each track to be saved saves the track ID,
the <u>PDG code</u>, the start position,
the <u>momentum</u> and the particle charge,
the <u>initial energy</u>, the parent ID and the <u>end position</u>.
/Mokka/init/savingPrimaries true

One file/event

Mokka.log Run.control ecal000000.hits event000000.kin event000000.steps

Default values are set to « true » so if directory name is set the primaries and the trajectories are automatically saved

- Save primary trajectories => *eventxxxxx.steps output file* 

For each trajectory, saves only the steps attached to the primaries and at least 100 mm far each one.

#### /Mokka/init/savingTrajectories true

2014/08/11 G4-Mokka Training@NanKai U

# MokkaGear output

- By default the data is automatically written into GearOutput.xml
- The destination can be changed to newGearFile in the steering file by using the init command:

#### /Mokka/init/MokkaGearFileName newGearFile

If the file already exists it will be overwritten. Not all parameters can be obtained during construction.

• Also, users might want to change parameters. Therefore two gear xml files can be merged. Using the steering file command

#### /Mokka/init/MokkaGearMergeSource mergedFile

will merge the automatically generated file with mergedFile. The result will be in the file specified in /Mokka/init/MokkaGearFileName.

Currently for the model ILD\_o2\_v06 all subdetectors (TPC, Ecal, Hcal, Yoke, Lcal, Lhcal, BeamCal, VXD, FTD, SIT, SET, Beam Pipe, Coil) are supported.

### Visualize the geometry using Geant4 commands

• Draw all geometry

/vis/scene/create /vis/open OGLIX /vis/viewer/flush /vis/viewer/set/viewpointThetaPhi 70 20 /vis/viewer/zoom 1.5

#### • Visualize particular volume

Add following command to the commands above /vis/drawVolume BarrelEcalModule (This is physical volume name in Geant4 sens)

## Visualize the geometry using Mokka commands (based on Geant4)

Several commands to help developers to debug new sub detector drivers, built in the new command: /Mokka/Visu/Detector/

- 1) Model \* Set the rendering mode for a given sub detector and deep
- 2) Colour \* Set the rendering color for a given sub detector deep
- 3) Daughters \* Set the daughter's visibility for a given sub detector and deep
- 4) Visibility \* Set the visibility for a given sub detector
- 5) ListGeometryTree \* Prints the sub detector names, visibility and sub detector trees
- 6) ImmediateMode \* Automatical refresh of the viewer after each command
- 7) Reset \* Reset the vis attributes to the model default

The user can select the volume to have new visualisation attributes giving a sub detector name (ecal, vxd, hcal, etc.), a deep level in the geometry three and/or a logical volume name. For more information, please, type help and follow the command path.

# **Visionning models**

• The user is able to interactively modify the model rendering, ex :

Idle> /Mokka/Visu/Detector/Visibility hcal false

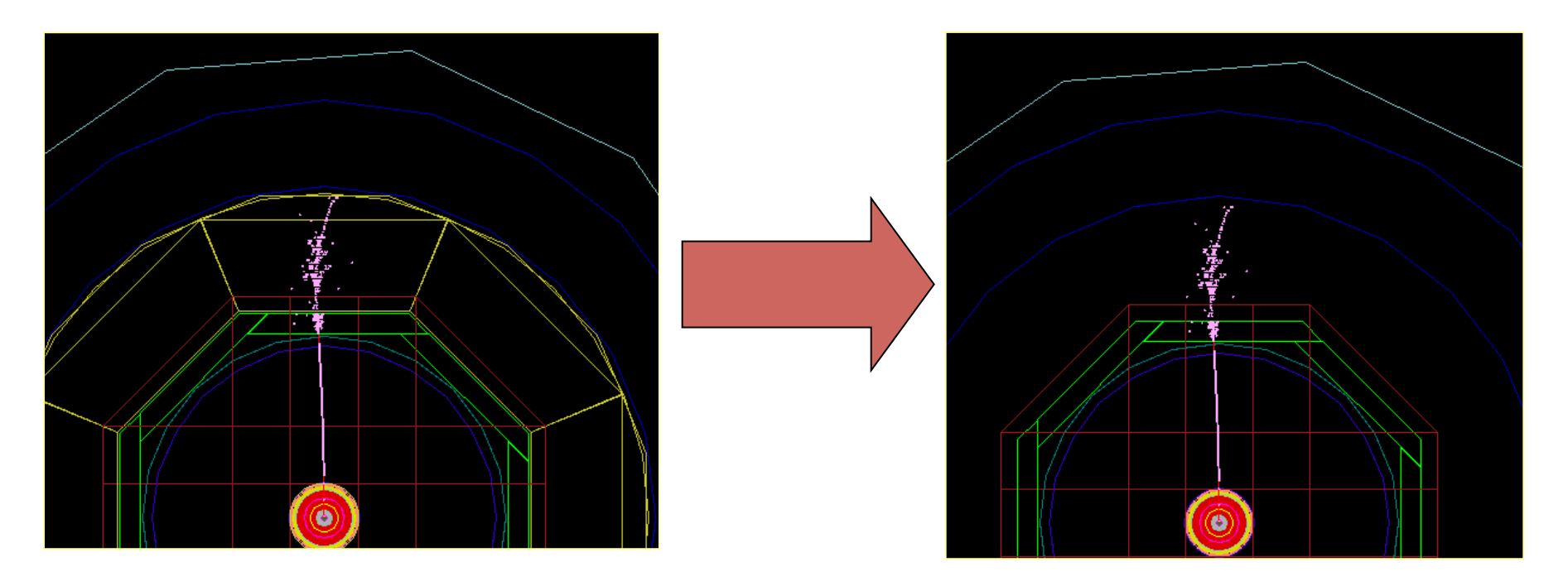

## **Basic example of steering file**

https://llrforge.in2p3.fr/viewvc/Mokka/tags/mokka-08-03/

 $\Rightarrow$  mokka.steer

#### mokka.steer

/Mokka/init/detectorModel model\_name /Mokka/init/dbHost <u>pollin1.in2p3.fr</u> /Mokka/init/user consult /Mokka/init/dbPasswd consult

/Mokka/init/physicsListName QGSP\_BERT /Mokka/init/initialMacroFile initFile

/Mokka/init/IcioWriteMode WRITE\_NEW /Mokka/init/IcioStoreCalHitPosition true

#### initFile

/vis/open OGLIX /vis/viewer/flush /vis/viewer/set/viewpointThetaPhi 70 20 /vis/viewer/zoom 1

/generator/generator particleGun /gun/particle gamma /gun/position 0 0 0 mm /gun/direction 0.0 1.0 0.0 /gun/momentum 10 GeV

#### /run/beamOn 1

2014/08/11 G4-Mokka Training@NanKai U

E. BECHEVA, LLR – Ecole Polytechnique, CNRS

### **Motivations**

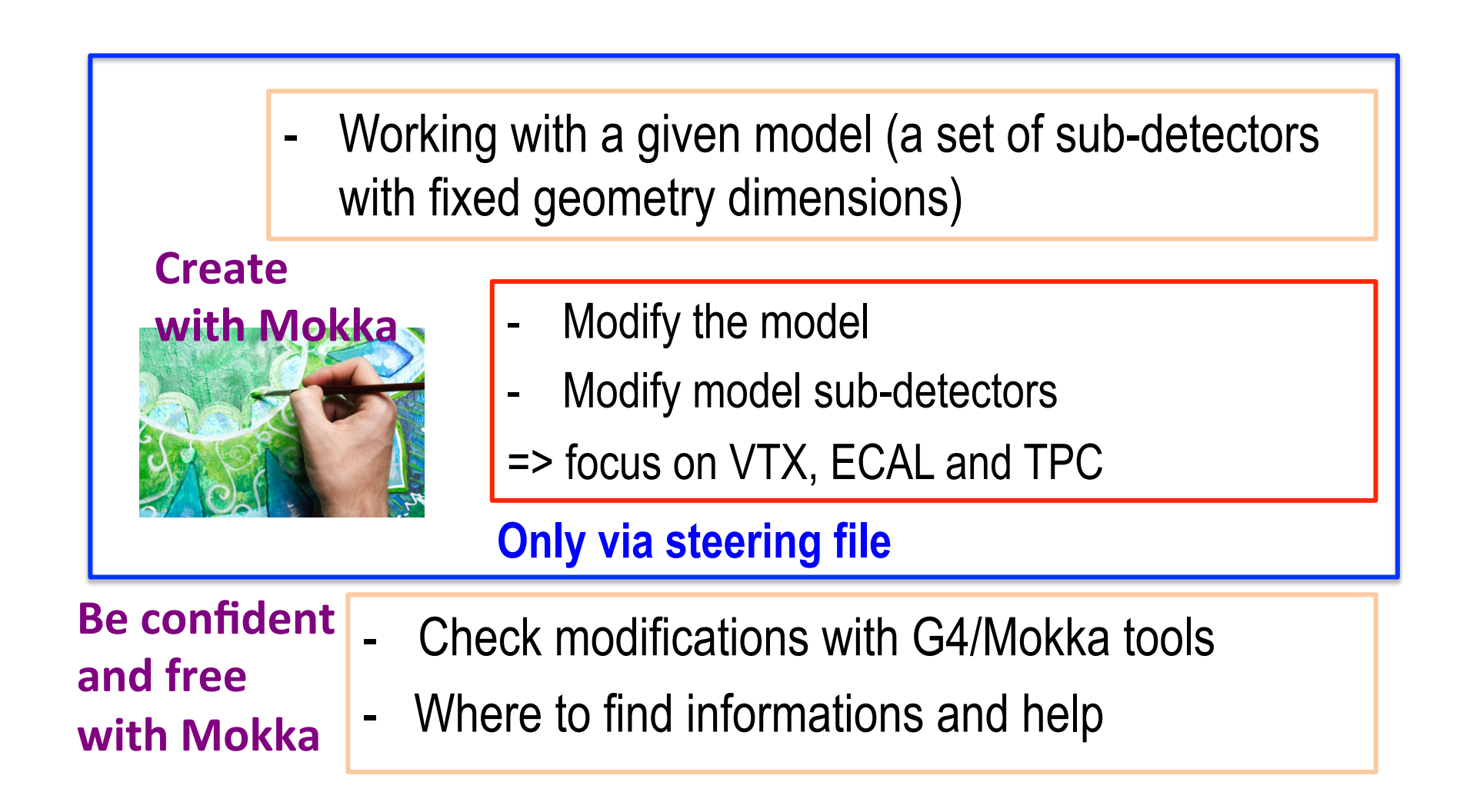

# Start creating with Mokka

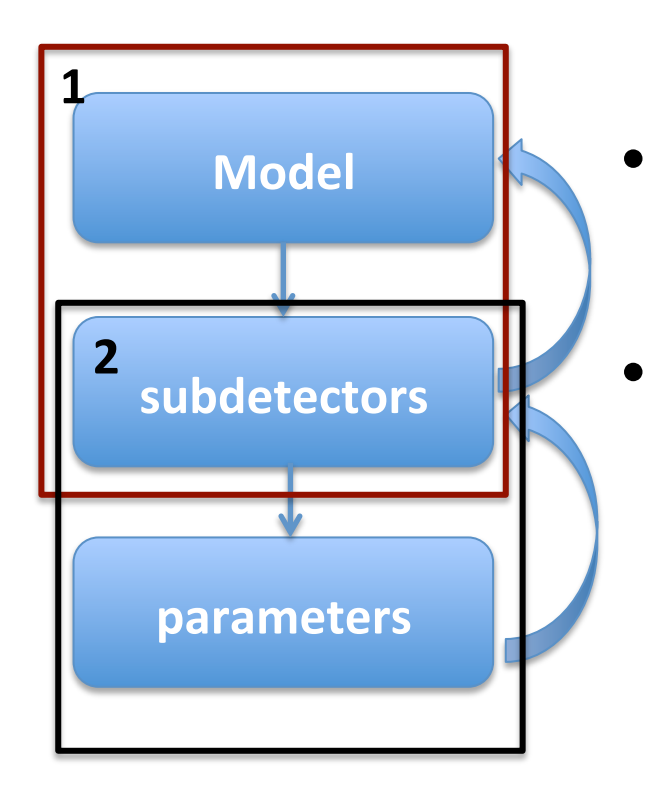

- Modify the model at lunch time
  - Modify model sub-detectors by modifying parameters => examples for VTX, ECAL and TPC

# Modify the model

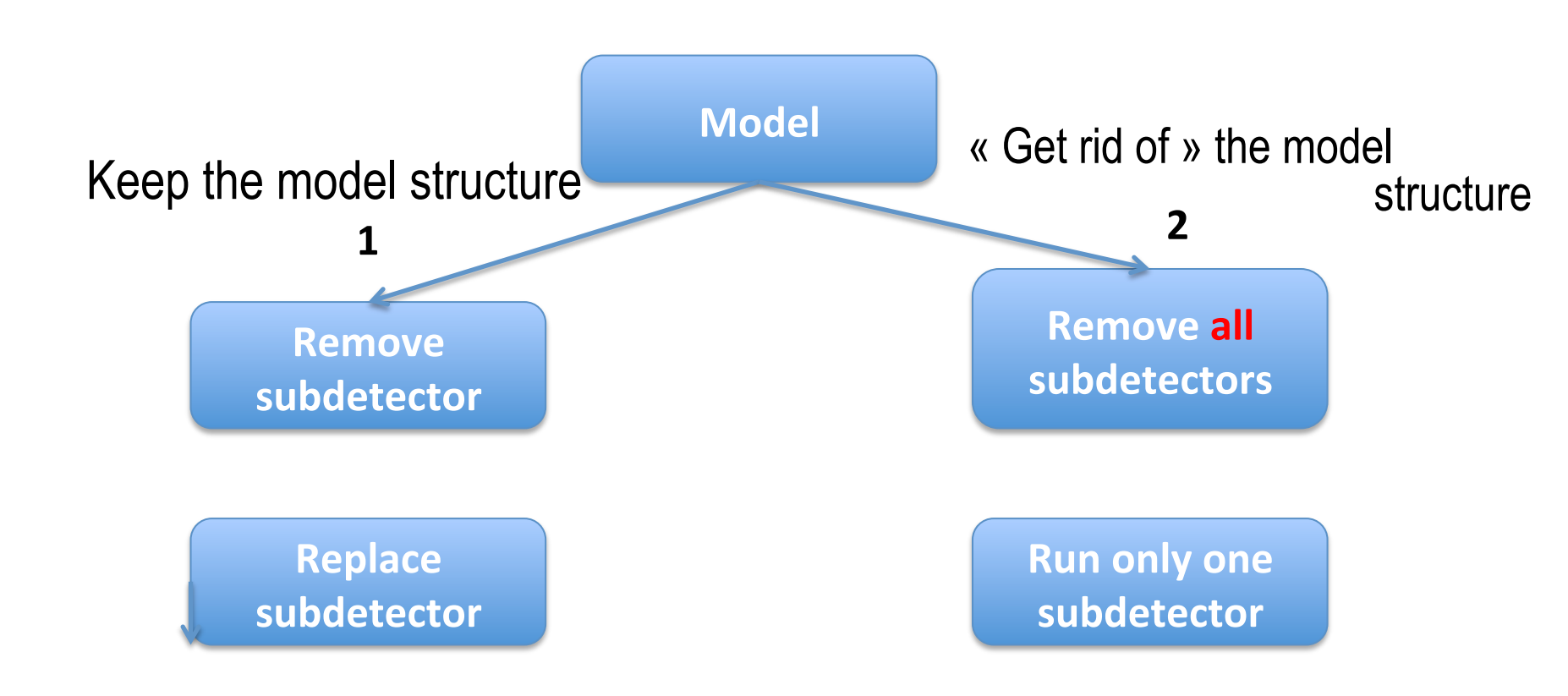

E. BECHEVA, LLR – Ecole Polytechnique, CNRS

#### Modifying the model geometry at launch time Remove detector

/Mokka/init/detectorModelmodel\_name/Mokka/init/EditGeometry/rmSubDetectorsub\_det1

# Remove a subdetector from an existing detector model

/Mokka/init/detectorModel ILD\_o2\_v06 /Mokka/init/EditGeometry/rmSubDetector SEcal05

#### Information in the Mokka log file

Order for constructing detectors

Original model (ILD\_o2\_v06) recipe in database: Subdetector/build order Vxd07 / 20 SEcal05 / 90 LumiCalV / 100 SHcalRpc01 / 110 LHcal01 / 120 tubeX06 / 150 maskX03 / 160 tpc10\_01 / 200 etc

Final model (based on ILD\_o2\_v06)

<u>Subdetector/build order</u> Vxd07 / 20 LumiCalV / 100 SHcalRpc01 / 110 LHcal01 / 120 tubeX06 / 150 maskX03 / 160 tpc10\_01 / 200 etc

#### **Replace a subdetector**

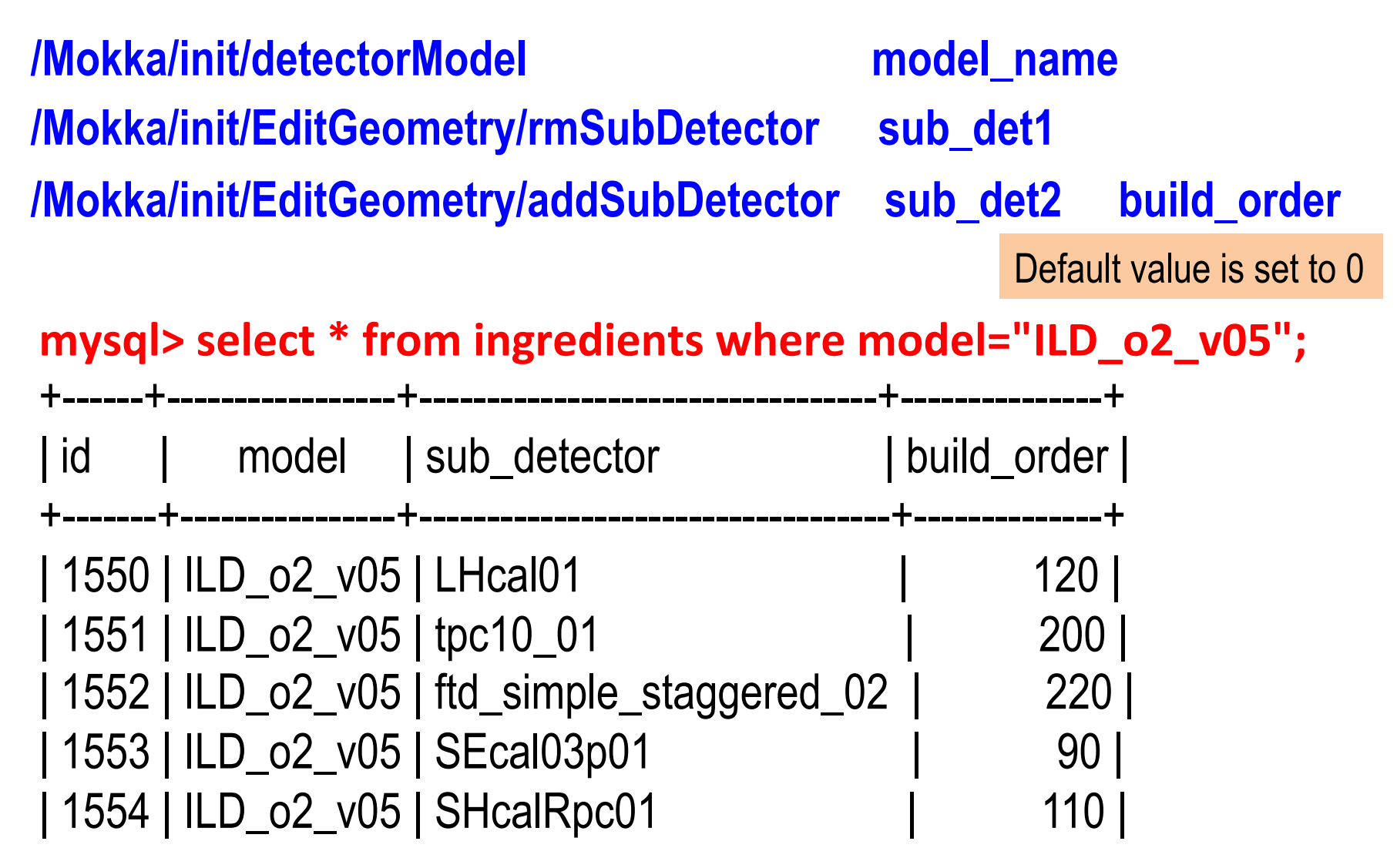

E. BECHEVA, LLR – Ecole Polytechnique, CNRS

# Replace a sub-detector with another one in existing model

/Mokka/init/detectorModel ILD\_o2\_v05 /Mokka/init/EditGeometry/rmSubDetector SEcal03p01 /Mokka/init/EditGeometry/addSubDetector SEcal05 90 (ILD\_..\_v06)

Original model (ILD\_o2\_v05) recipe in database: Final model Subdetector/bulid order Subdetector/bulid order Vxd07 / 20 Vxd07 / 20 SEcal03p01 / 90 LumiCalV / 100 **SEcal05 / 90** SHcalRpc01 / 110 LumiCalV /100 LHcal01 / 120 SHcalRpc01 / 110 tubeX06 / 150 LHcal01 / 120 maskX03 / 160 tubeX06 / 150 tpc10\_01 /200 etc maskX03 / 160 tpc10\_01 / 200 etc

E. BECHEVA, LLR – Ecole Polytechnique, CNRS

# Modify the model

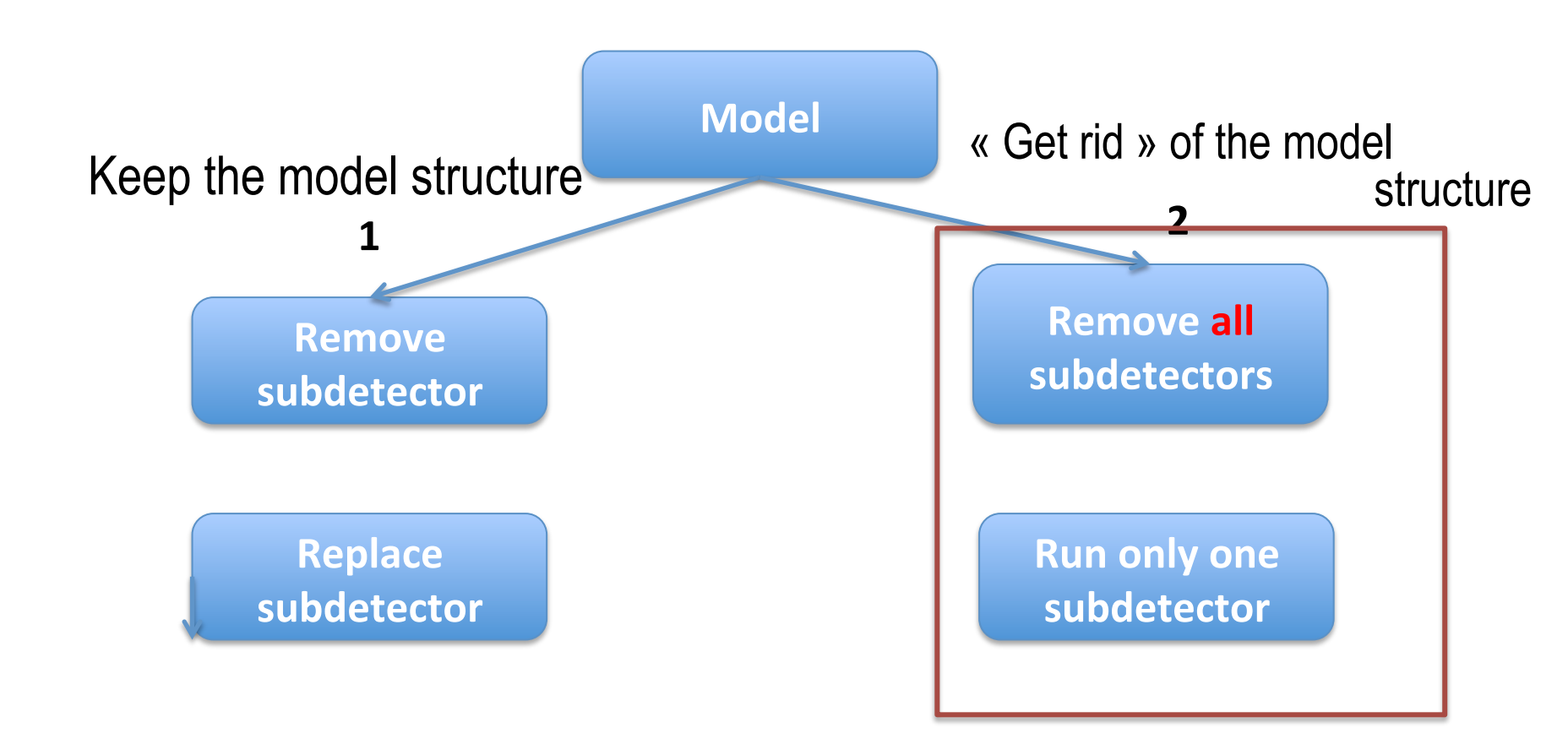

# **Run only selected detector**

- Run only selected detector
- Get a model structure and drop all the sub-detectors /Mokka/init/detectorModel ILD\_o2\_v05 /Mokka/init/EditGeometry/rmSubDetector all
- Add particular sub-detector(s)

/Mokka/init/EditGeometry/addSubDetector SEcal05 90

## **Run only selected detector**

Information in the Mokka log file

Connecting to the database "models03 » Asking for the model ILD\_o2\_v05: found. **Cooking the geometry, original model recipe in database:** (subdetector/database/driver/sub\_driver/build\_order) vxd07 / vxd07 / SVxd04 / vxd04 / 20 SEcal03p01 / VOID / SEcal04 / / 90

**Edition commands** 

. . . . . . . . . . . . . . . . . . .

(0=add, 1=rm / name / build\_order) 1 / all / 0 0 / SEcal05 / 90

Final model recipe after cooking it:

(subdetector/database/driver/sub\_driver/build\_order) SEcal05 / VOID / SEcal05 / / 90

Building sub\_detector SEcal05, geometry db VOID, driver SEcal05:

### Run more than one selected detectors

/Mokka/init/detectorModel ILD\_o2\_v05 /Mokka/init/EditGeometry/rmSubDetector all /Mokka/init/EditGeometry/addSubDetector SEcal05 90 /Mokka/init/EditGeometry/addSubDetector tpc10\_01 200

Cooking the geometry, original model recipe in database:

(subdet/db/driver/sub\_driver/build\_order) vxd07 / vxd07 / SVxd04 / vxd04 / 20 SEcal03p01 / VOID / SEcal04 / / 90

tpc10\_01 / tpc10\_01 / tpc10 / / 200

Edition commands (0=add, 1=rm / name / build\_order) 1 / all / 0 0 / SEcal05 / 90 0 / tpc10\_01 / 200 Final model recipe after cooking it: (subdet/db/driver/sub\_driver/build\_order) SEcal05 / VOID / SEcal05 / / 90 tpc10\_01 / tpc10\_01 / tpc10 / / 200

## **Run only selected detector**

In steering file: /Mokka/init/detectorModel ILD\_o2\_v06 /Mokka/init/subDetector SEcal05

On line when running Mokka Mokka –S <subdet name> mokka.steer

**!!!** Works also with the model ILD\_o2\_v05 even the subdetector SEcal05 is not included in this model.

E. BECHEVA, LLR – Ecole Polytechnique, CNRS

# Run only selected detector(s)

**Differences between two methods** 

- Mokka/init/EditGeometry/rmSubDetector all /Mokka/init/EditGeometry/addSubDetector SEcal05 90 /Mokka/init/EditGeometry/addSubDetector tpc10\_01 200 and
  - /Mokka/init/subDetector SEcal05

1 can add more than one subdetectors even they are not included in the model

2-only <u>one</u> subdetector, even not be included in the model, if two subdetectors are given, <u>the second one is only constructed</u>!

#### **Changing detectors parameters**

• Change the geometry easy

/Mokka/init/globalModelParameter parameter\_name value

• The steering file can contains several

/Mokka/init/globalModelParameter commands, so the user can setup several parameters before building the detector geometry.

- The values found in the steering file overwrite all the default values found in the parameters, model\_parameters and setup (if a setup name was given) tables.
- All the geometry will be scaled accordingly new values
- See the parameters to change into db (easy with the Mokka web browser)

It Please pay attention to give a valid parameter name, the code does not check if it is correct; if it is not correct the job will not crash, the default value is used.

#### **Changing detectors parameters**

#### /Mokka/init/globalModelParameter

#### Ecal\_barrel\_number\_of\_tower 3

Correct parameter's name Ecal\_barrel\_number\_of\_towers

```
Global model parameter "Ecal_barrel_number_of_tower" set to "3 »
Connecting to the database "models03 »
```

```
••••
```

Building sub\_detector SEcal05, geometry db VOID, driver SEcal05: A scalable ILD Ecal mixing Si and/or scintillator **Current parameters for the SEcal05 detector** :

```
Ecal_barrel_number_of_towers = 5
```

#### The calculations are performed using the default value 5

. . . . . . . . . . .

#### **Changing Vertex detector parameters**

#### Example of steering commands :

/Mokka/init/globalModelParameter VXD\_inner\_radius 15 /Mokka/init/globalModelParameter VXD\_outer\_radius 80

/Mokka/init/globalModelParameter VXD\_radius\_r1 15 /Mokka/init/globalModelParameter VXD\_radius\_r2 26 /Mokka/init/globalModelParameter VXD\_radius\_r3 37 /Mokka/init/globalModelParameter VXD\_radius\_r4 48 /Mokka/init/globalModelParameter VXD\_radius\_r5 60 /Mokka/init/globalModelParameter VXD\_length\_r1 50

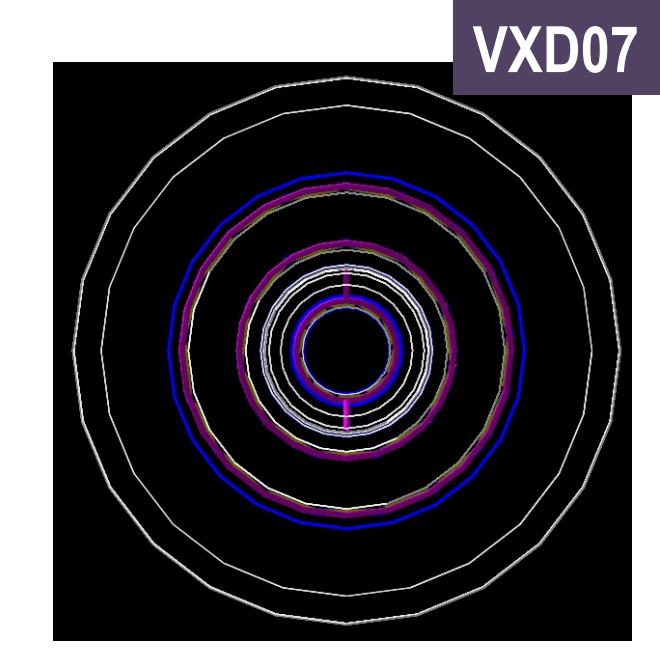

/Mokka/init/globalModelParameter VXD\_active\_silicon\_thickness 0.05

/Mokka/init/globalModelParameter VXD\_side\_band\_electronics\_width 1 /Mokka/init/globalModelParameter TUBE\_central\_thickness 0.2 /Mokka/init/globalModelParameter VXD\_support\_ladder\_material "graphite" /Mokka/init/globalModelParameter VXD\_support\_ladder\_thickness 0.05 /Mokka/init/globalModelParameter VXD\_end\_electronics\_thickness 0.05 /Mokka/init/globalModelParameter VXD\_cryostat\_option 0

### **Changing TPC parameters**

TPC\_Ecal\_Hcal\_barrel\_halfZ TPC\_inner\_radius TPC\_outer\_radius TPC\_pad\_height TPC\_pad\_width TPC\_max\_step\_length

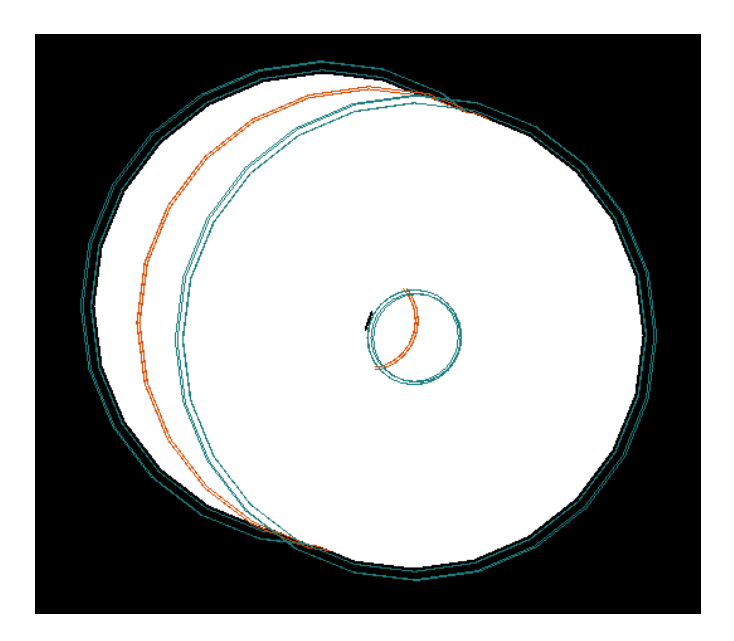

#### **Changing ECAL geometry parameters**

#### **ECAL geometry in the code**

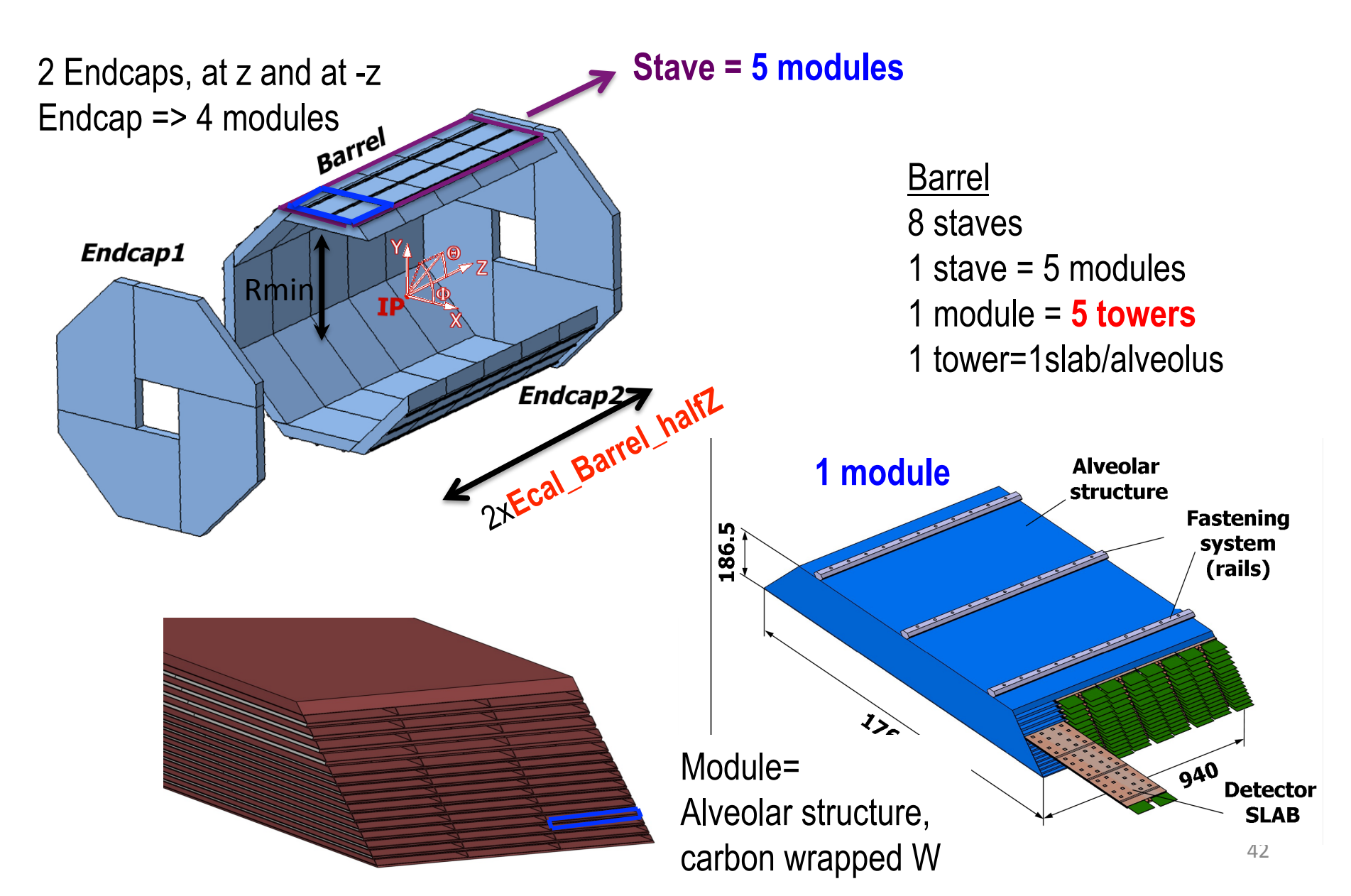

#### **Ecal geometry: the slab**

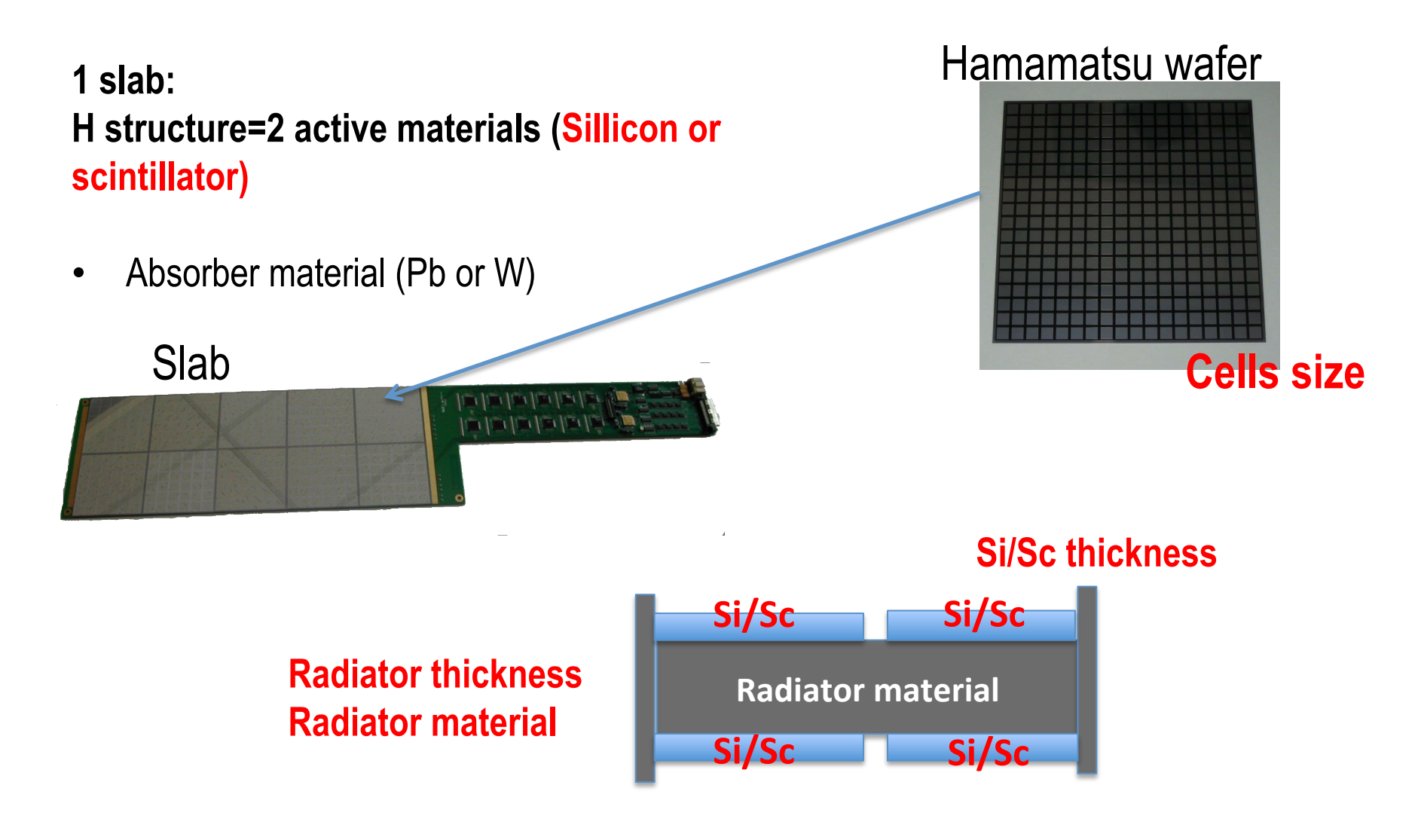

E. BECHEVA, Laboratoire Leprince-Ringuet –

E. BECHEVA, Laboratoire Leprince-Ringueto- Ecole/Rollyteichnique, NBNRS

#### Main parameters that could be changed

Ecal\_Barrel\_halfZ Ecal\_barrel\_number\_of\_towers Ecal\_cells\_size Ecal\_radiator\_layers\_set1\_thickness Ecal\_radiator\_layers\_set2\_thickness Ecal\_radiator\_layers\_set3\_thickness Ecal\_radiator\_material Ecal\_nlayers1, Ecal\_nlayers2, Ecal\_nlayers3 (of the active material) Ecal\_Si\_thickness/Ecal\_Sc\_thickness

- Hard-coded parameters in a Ecal Barrel:
   Number of staves, Number of modules in a stave
- Calculated parameters: Ecal\_inner\_radius, Ecal\_outer\_radius

#### Main parameters that could be changed

For optimization study of wafer dimension take into account: Ecal\_Barrel\_halfZ Ecal\_barrel\_number\_of\_towers Wafer\_dimension Ecal\_cells\_size 2 wafers in z direction

#### **Example of ECAL part in steering file**

/Mokka/init/detectorModel ILD\_o2\_v06 /Mokka/init/globalModelParameter Ecal\_nlayers1 20 /Mokka/init/globalModelParameter Ecal\_nlayers2 9 /Mokka/init/globalModelParameter Ecal\_nlayers3 0 /Mokka/init/globalModelParameter Ecal\_radiator\_layers\_set1\_thickness 2.1 /Mokka/init/globalModelParameter Ecal\_radiator\_layers\_set2\_thickness 4.2 /Mokka/init/globalModelParameter Ecal\_radiator\_layers\_set3\_thickness 0 /Mokka/init/globalModelParameter Ecal\_radiator\_material tungsten /Mokka/init/globalModelParameter Ecal\_Si\_thickness = 0.5

# Switch from Si to Scintillator

The global model parameter "Ecal\_Sc\_Si\_mix » allows to choose the sensitive detectors. It is a set of numbers - one for every layer pair - that can each have the following values

- 0 both layers are made of silicon « all sillicon »
- 1 both layers have scintillator strips oriented longitudinally in the slab (along the larger dimension of the slab)
- **2** both layers have scintillator strips oriented transverse to the slab (along the smaller dimension of the slab)
- 3 the first layer has scintillator strips oriented longitudinally in the slab (along the larger dimension of the slab) the second layer has scintillator strips oriented transverse to the slab (along the smaller dimension of the slab)
- 4 the first layer has scintillator strips oriented transverse to the slab (along the smaller dimension of the slab) the second layer has scintillator strips oriented longitudinally in the slab (along the larger dimension of the slab)

E. BECHEVA, LLR - Ecole Polytechnique, CNRS

## Switch from Si to Scintillator

Since SEcal05 driver, thanks to <u>Daniel Jeans</u> implementation in the code, it is possible to mix silicon and scintillator within the same alveolus. The corresponding configurations are:

- **5**: sillicon Scintillator strip allong X
- 6: sillicon Scintillator strip allong Z
- 7: Scintillator strip allong X sillicon
- 8: Scintillator strip allong Z sillicon

Both the Barrel and EndCaps use the same 'Ecal\_Sc\_Si\_mix' parameter, so they will have exactly the same combination of sensitive layers.

#### Examples:

## ECAL « all scintillator »

- The scintillator strips version uses the same geometry as the 'all silicon' version: the same shapes and dimensions of barrel and endcap modules, towers. Only the 'H structures' are filled with different sensitive materials and connected ingredients (the scintillator layers have no 'ground' and glue layers, for example).
- Each 'H structure' has two slabs that are the same (either both silicon or both scintillator even if the scintillator layers can be oriented differently), as shown above.
- The scintillator strips are made of polystyrene and are coated by a reflector film made of G4\_MYLAR. The multi-pixel photon counters are also implemented, and are made of polystyrene.

## ECAL « all scintillator »

• The parameters connected to the scintillator version and their default values are:

Ecal\_Sc\_thickness

Ecal\_Sc\_reflector\_thickness Ecal\_Slab\_Sc\_PCB\_thickness Ecal\_Sc\_MPPC\_breadth Ecal\_MPPC\_size Ecal\_Sc\_N\_strips\_across\_module Ecal\_Sc\_number\_of\_virtual\_cells

 Separate hit collections are created for silicon and scintillator. For scintillator there are also two hit collections: one for longitudinal strips and one for transverse strips, since the meaning of the 'cell' indices is different and the treatment - corrections - depend on the direction along strips or transverse to the strips.

# Confident and free when creating with Mokka

**Check modifications with G4/Mokka tools** 

Where to find informations and help

### Check modifications with G4/Mokka tools

- · Check if Mokka took into account what we asked
- Check if what Mokka did is OK

#### See the information in the Mokka log information

- model name
- parameters values
- detectors build order

#### Check the geometry

# Methods for checking the geometry

- Geant4 Tools for geometry overlapping
  - Idle>/geometry/test/grid\_test
  - Option pSurfChk=true in G4PVPlacement and in G4PVParameterised
  - Visual Overlap Checking
  - Propagate a geantino trough volumes and check using tracking verbose tools
- Check the geometry architecture using ASCII Tree
- Check the geometry using the hits

## Conclusion

- The steering file allows to change easely the detector geometry
- We presented basics elements for a steering file
- We learned how by using the commands in the steering file

   to modify the model by dropping or replacing some subdetectors
  - to modify model sub-detectors by changing their parameters
     => focus on VTX, ECAL and TPC

### **Exercices**

Try exercices that we reviwed during the presentation

1. Working with models

commands are in exercices\_WorkingWithCommands.txt

2. Explore the parameters for different subdetectors in the web db browser

http://www-flc.desy.de/ldcoptimization/tools/mokkamodels.php

3. Run Mokka for vxd, tpc, ecal detectors

### Credits

• Page 2 : photo

http://www.linkedin.com/today/post/article/ 20131202064053-175081329-how-to-become-amaster-of-creativity

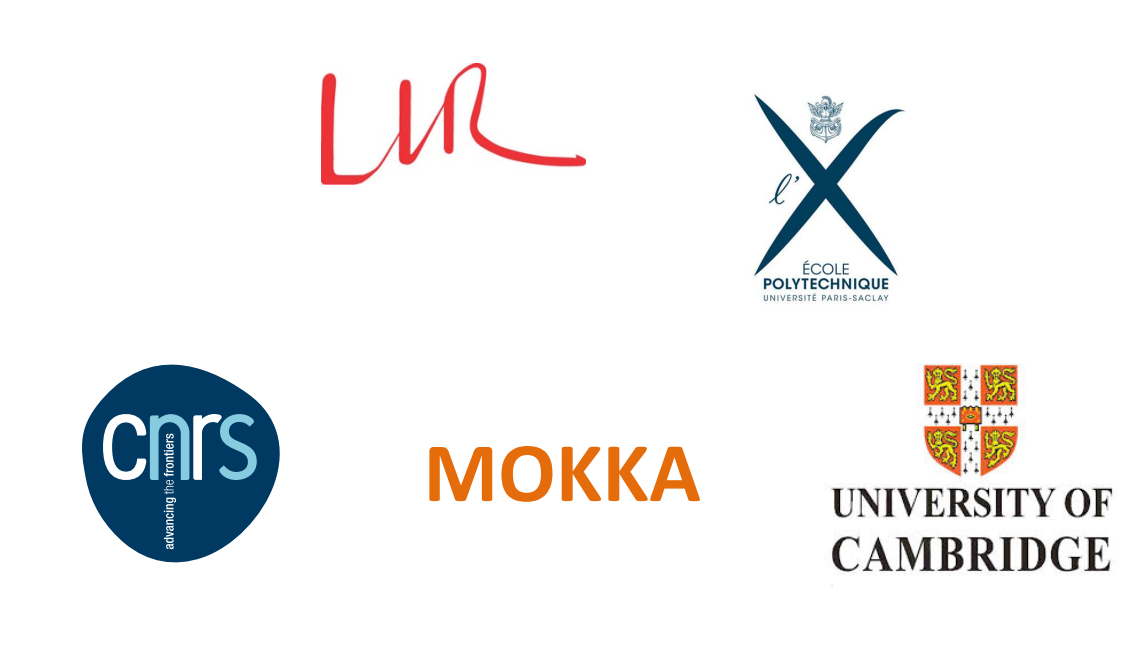

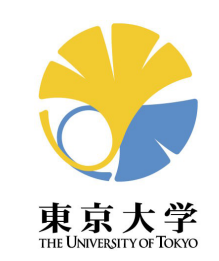

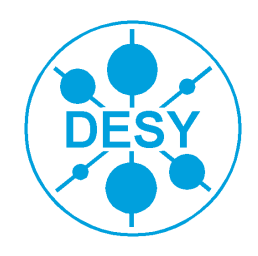

### **Backup slides**

### Hard coded parameters default values

See Control class in Kernel svn directory

Some examples:

G4String Control::DBHOST=**"pollin1.in2p3.fr"**;

G4String Control::USER=**"consult"**;

G4String Control::DBPASSWD=**"consult"**;

G4String Control::PhysicsListName = **"QGSP\_BERT"**;

G4double Control::RadiatorRangeCut = 0.005 \* mm;

G4double Control::PCBRangeCut = 0.005 \* mm;

G4double Control::ActiveRangeCut = 0.005 \* mm;

G4double Control::RangeCut = 0.005 \* mm;

G4double Control::TPCCut = 10 \* MeV;

# **Geometry visuallisation with GDML**

- Run Mokka in interactive mode (do not use BatchMode), type commands on line
- Get the list of logical volumes namesfor all geometry

/Mokka/Visu/Detector/ListGeometryTree

/Mokka/Visu/Detector/ListGeometryTree detector\_class

Example: /Mokka/Visu/Detector/ListGeometryTree ecal

• To get the logical volume SlabLogical

/Mokka/Visu/Detector/DumpGDML detector-class logical-volume-name

Example: /Mokka/Visu/Detector/DumpGDML ecal SlabLogical

Obtain SlabLogical.gdml

• To get all the geometry

#### /Mokka/Visu/Detector/DumpGDML

 To visualize the geometry from \*.gdml with ROOT: root[]TGeoManager::Import("logical-volume-name.gdml") root[]gGeoManager->GetTopVolume()->Draw("ogl")

#### Si layers: Alveoli & "H" slab structure

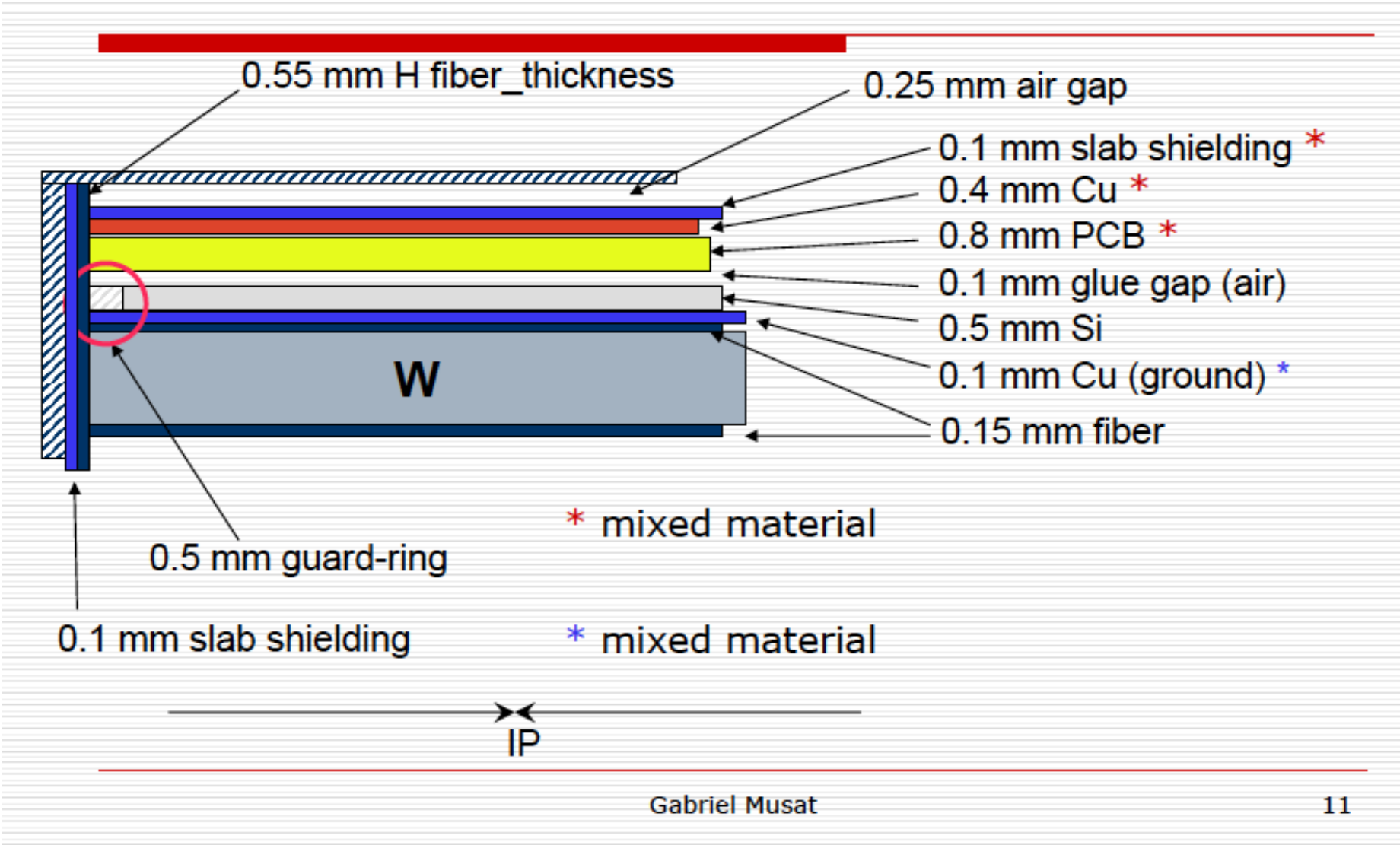

# Parameters for Alveoli & "H" slab structure for <u>Sc strips</u>, <u>Z direction (parallel to beam)</u>

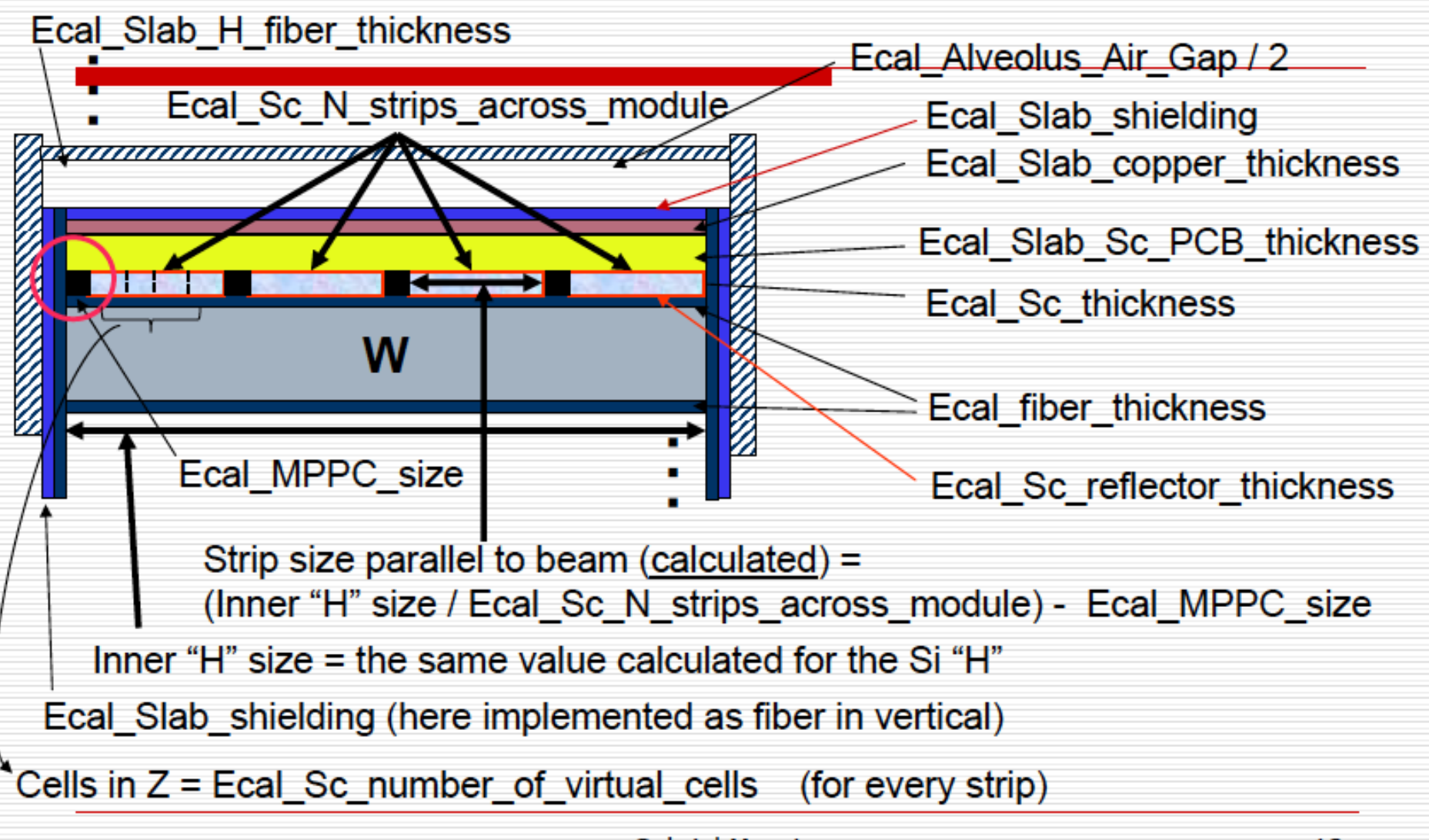

### Ecal EndCap Module

#### Paulo Mora de Freitas, Gabriel Musat

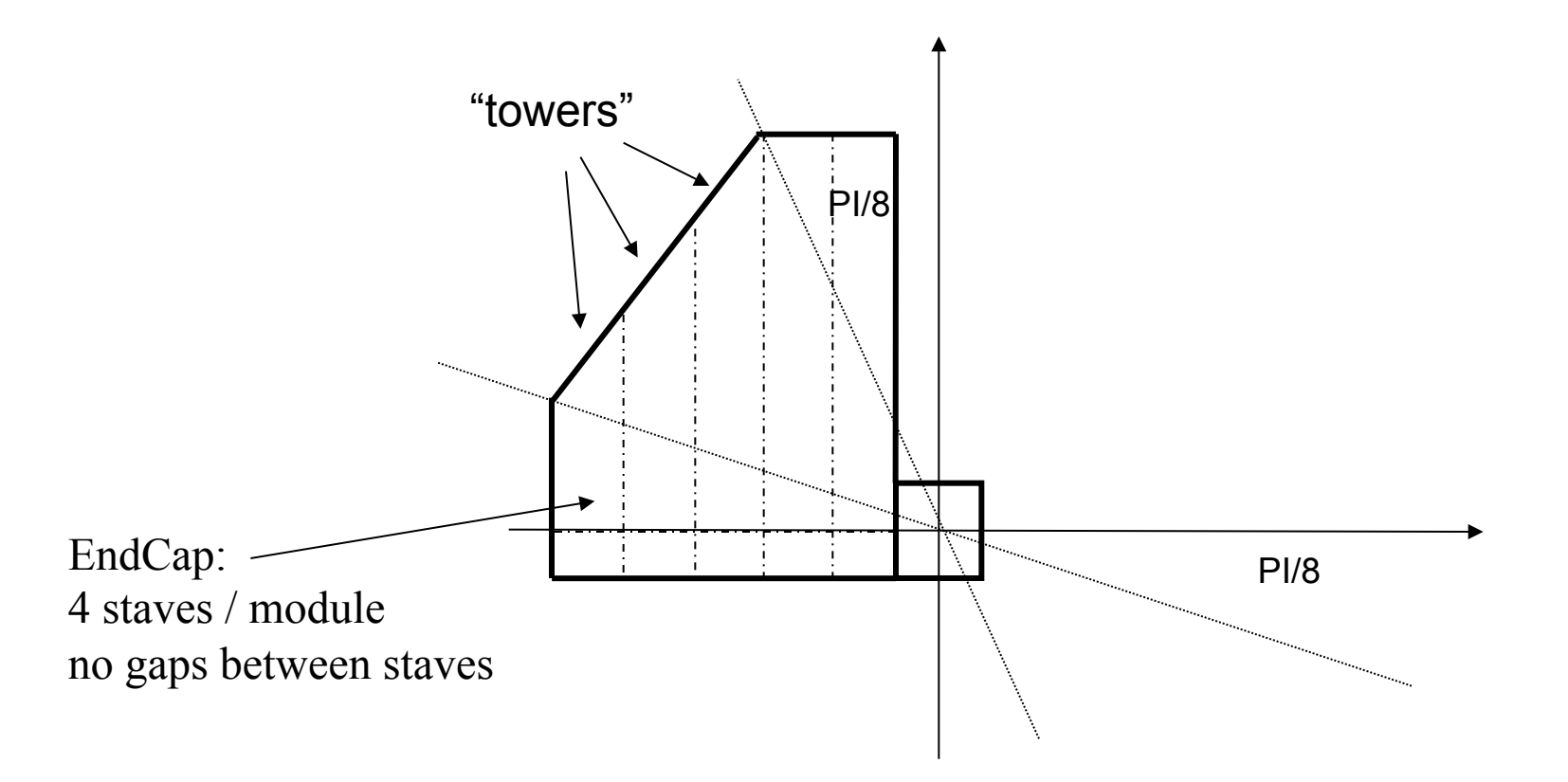

ILD Software meeting, 27 January 2010

### Ecal EndCap Ring

#### Paulo Mora de Freitas, Gabriel Musat

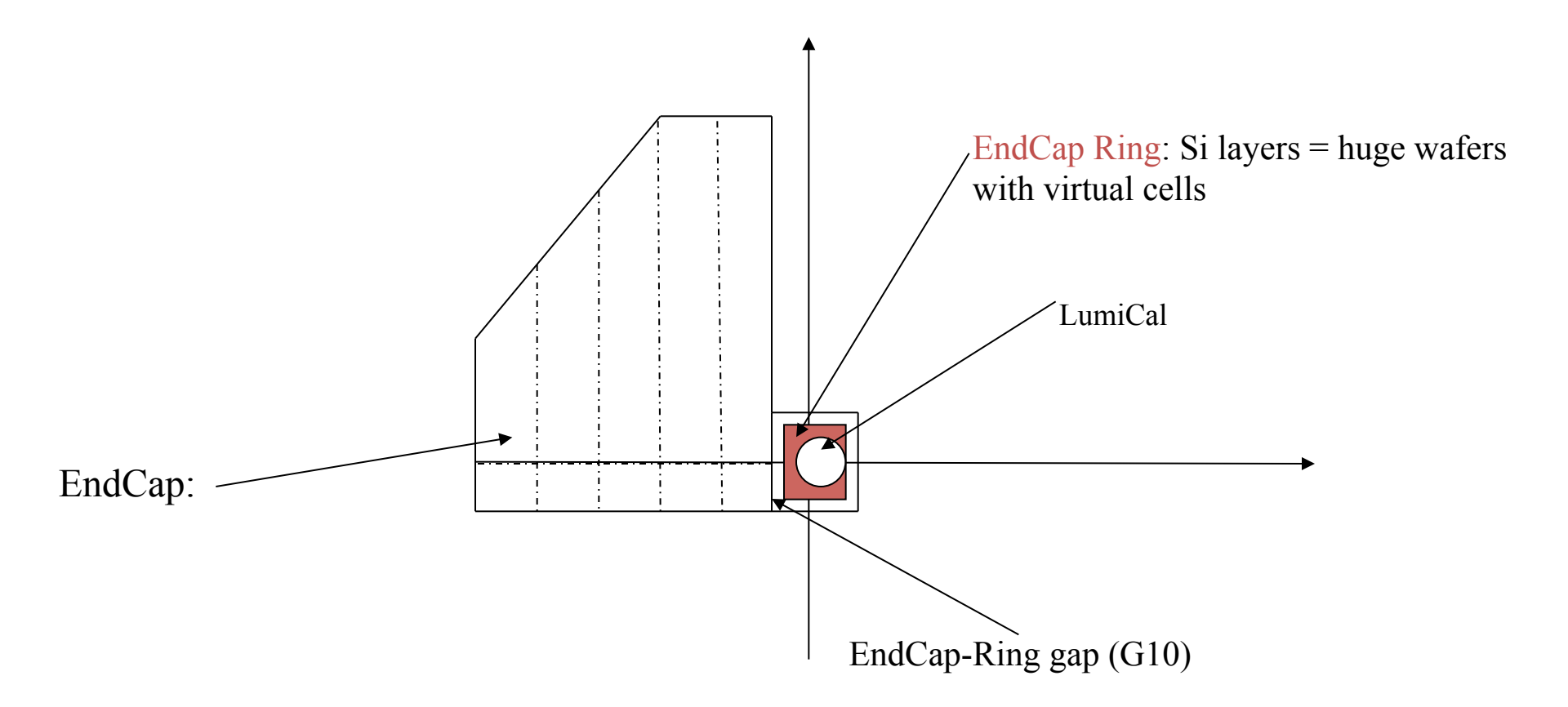

ILD Software meeting, 27 January 2010

### Wafer dimension calculation

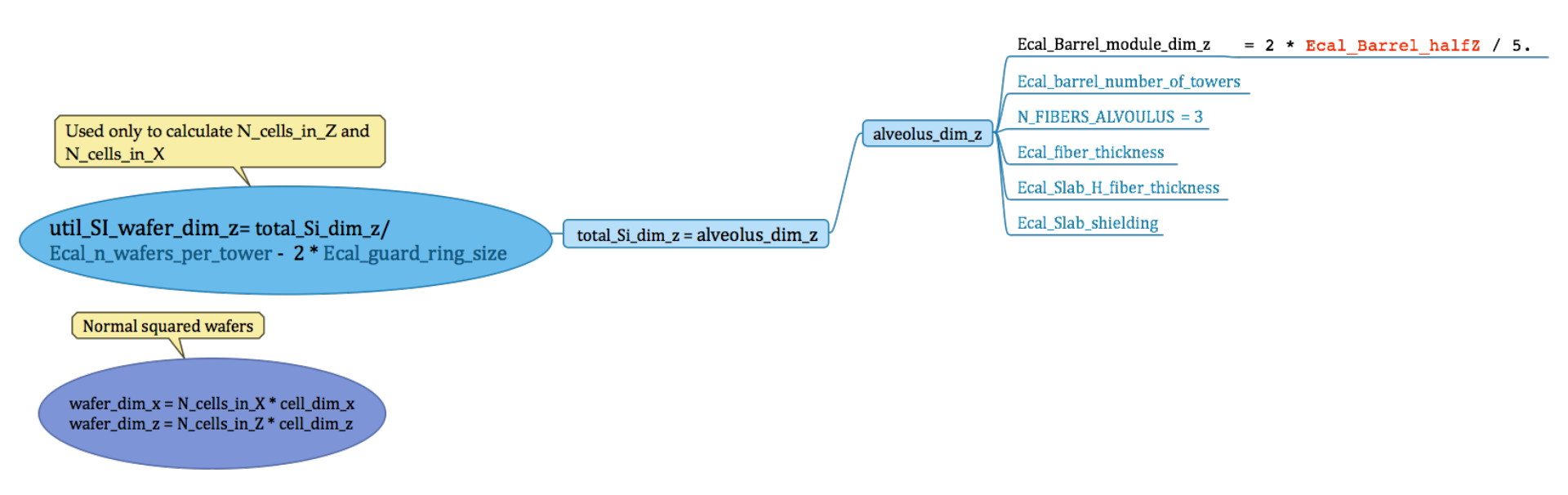

### **Change the Tracker**

### **SiD detector models**

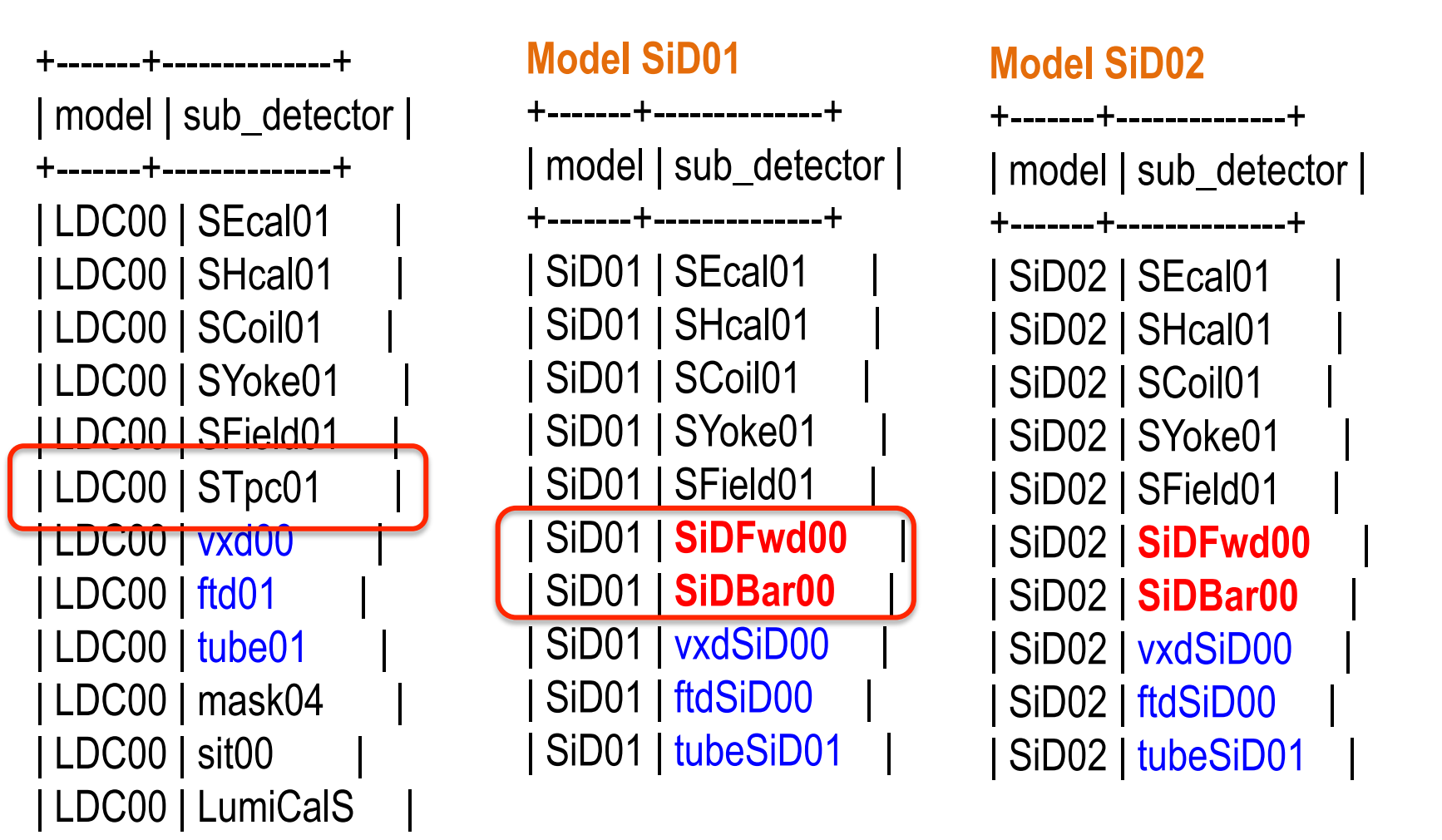

- SiDBar00 implements the Si Tracker barrel and SiDFwd00 the Si Tracker end caps
- tubeSiD01, vxdSiD00 and ftdSiD00 are LDC devices adapted for the SiD dimensions
- ftdSiD00 works as the Si vxd disks for these models

### **SiD detector models**

• Two models SiD01 and SiD02 /Mokka/init/detectorModel SiD02

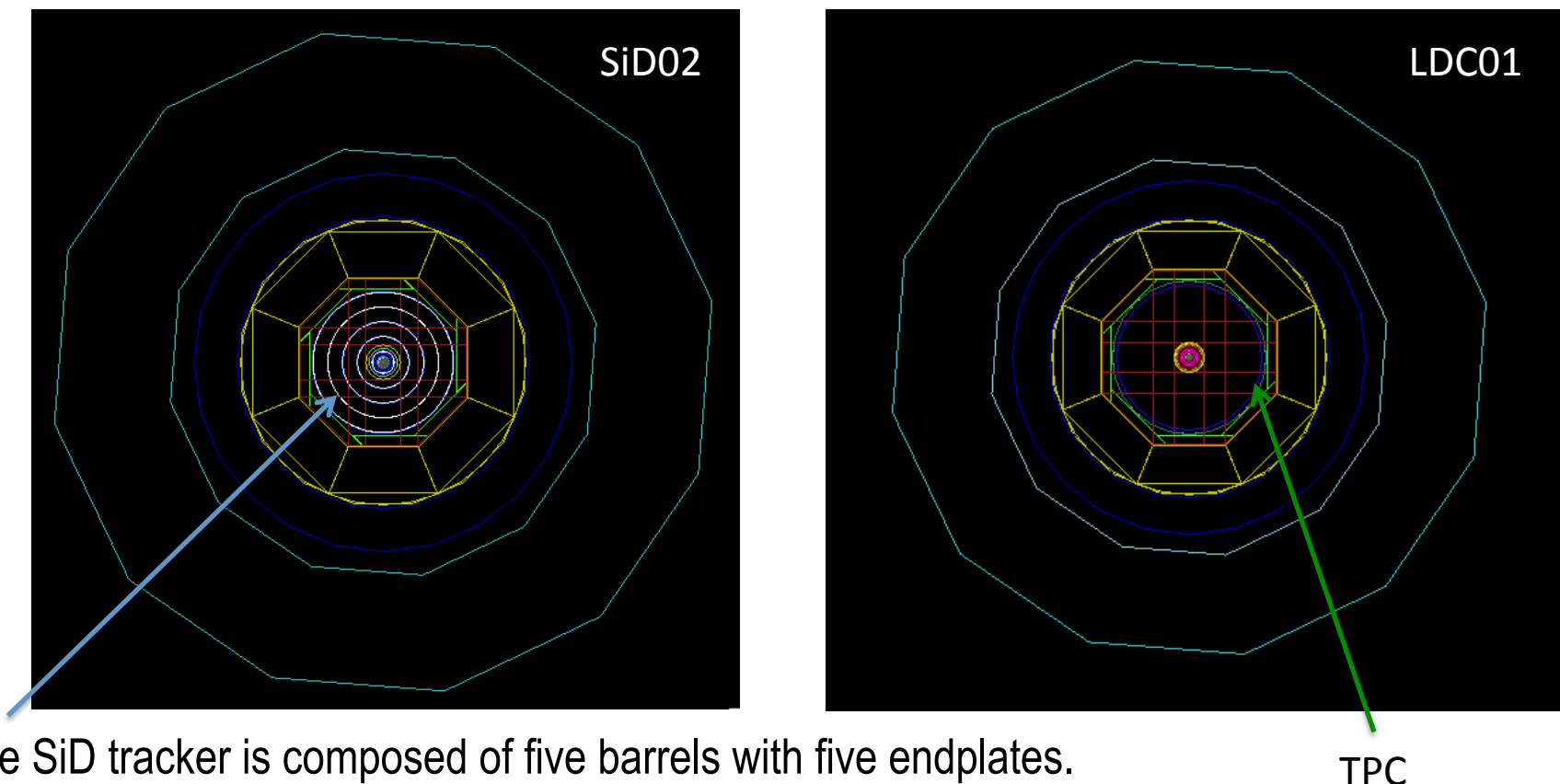

The SiD tracker is composed of five barrels with five endplates. The z extent of the barrels increases with radius.

SiDBar00 and SiDFwd00 classes are in Mokka/trunk/source/Geometry/SiD

# SiD Tracker

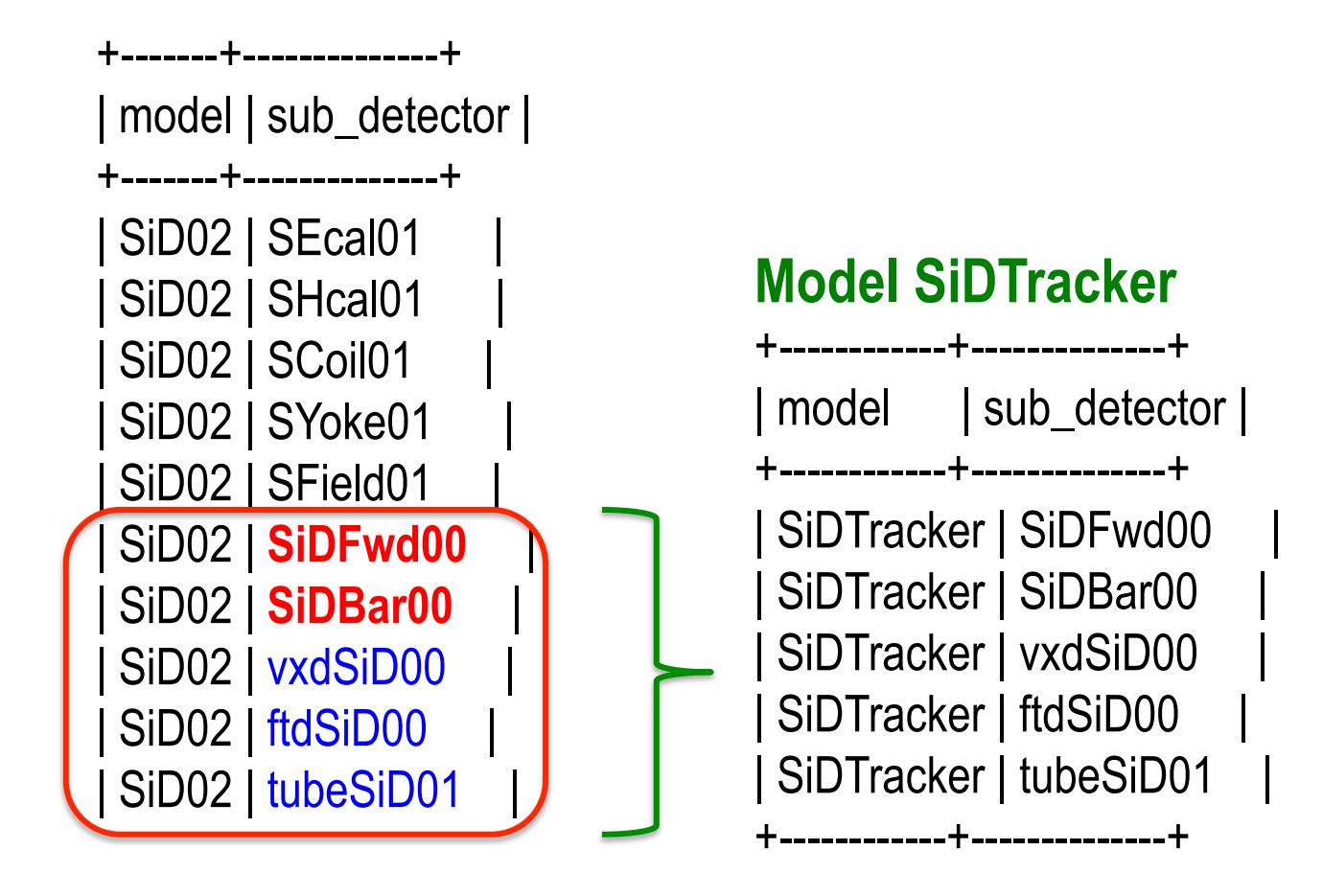

### SiD models

To get more information about SiD models in Mokka:

- mokka.in2p3.fr: Go to **Detector Models -> SiD detector models**
- https://confluence.slac.stanford.edu/display/ilc/sidmay05